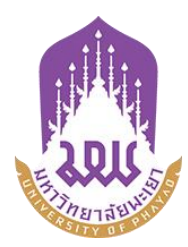

# คู่มือการใช้ระบบบริหารจัดการเอกสารมหาวิทยาลัยพะเยา

UP-DMS สำหรับ ผู้บริหาร

จัดทำโดย กองกลาง มหาวิทยาลัยพะเยา

มหาวิทยาลัยพะเยา(University of Phayao) ประจำปี 2564

## สารบัญ

| รื่อง                          | น้า  |
|--------------------------------|------|
| การเข้าสู่ระบบ ของระบบ UP-DMS  | 1    |
| มนูหนังสือเข้า                 | 2    |
| การค้นหา                       | 3    |
| เมนู "Filter"                  | 3    |
| "รายการที่ลบ"                  | 3    |
| เมนู "กล่องปฏิบัติงาน"         | 4    |
| เมนู "กล่องหนังสือแจ้งเวียน"   | 4    |
| รายละเอียดของหนังสือประกอบด้วย | 4    |
| สร้างใบรับรองอิเล็กทรอนิกส์    | 5    |
| การพิจารณาหนังสือ              | . 10 |
| การพิจารณาลงนาม                | . 13 |
| การแจ้งเตือนผ่านไลน์           | . 16 |

### การเข้าสู่ระบบ ของระบบ UP-DMS

เรียกโปรแกรม Google Chrome ที่ปรากฏเป็นรูป Icon

0

## Google Chrome

แล้วให้ผู้ใช้งานป้อน URL สำหรับเข้าสู่ระบบ ดังนี้

URL : www.doga.up.ac.th

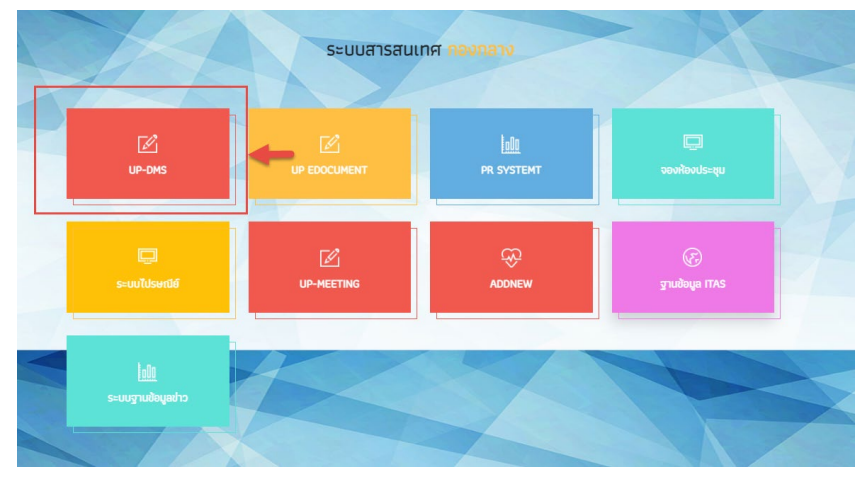

|                      | ชื่อเข้าใช้ : |
|----------------------|---------------|
| UP-DMS               |               |
| University of Phayao | รหัสผ่าน :    |
|                      | ล็อกอิน       |

**"ชื่อเข้าใช้"**ที่ใช้ในการล็อกอินต้องเป็นของบุคลากรหรือเจ้าหน้าที่ภายในมหาวิทยาลัยพะเยา เท่านั้นและในการป้อนรหัสผ่าน คลิ๊ก**"ล็อกอิน"**เพื่อเข้าสู่ระบบ

## เมนูหนังสือเข้า

เมนูหนังสือเข้า ประกอบด้วย 3 ประเภทดังนี้

| หนังสือภายใน 🔷 พนงลอกแนน 💿 |                             |
|----------------------------|-----------------------------|
| <sup>a</sup> หนังสือภายนอก | 1                           |
| va • ' . a                 | 🙆 คำสั่ง/ประกาศ/ระเบียบ 🛛 o |

หนังสือ คำสั่งประกาศระเบียบ

| ≡ UP-DMS                                     |                                                                                                    |                  |                 |      |
|----------------------------------------------|----------------------------------------------------------------------------------------------------|------------------|-----------------|------|
|                                              | 🍸 📽 กล่องปฏิบัติงาน 💿 😂 กล่องหนังสือแจ้งเวียน o                                                                   | นาย อดิสร        | รผลศุภรักษ์(ss) | •    |
| นาย อดิสร ผลศุภรักษ์<br>กองกลาง              | Enter text to search                                                                                              | วันที่           | สถานะ           | ไฟล์ |
| 🙆 หนังสือภายใน 🛛 7                           | 🔽 🚺 (ปกติ) อว 7303/0564 จาก กองกลาง<br>ขอแจ้งมติรายงานการประชุมคณะกรรมการบริหารมหาวิทยาลัยพะเยา ครั้งที่ ๓๗ (ด๖// | 4/8/2021 8:45 PM | แจ้งเวียน       | B    |
| 2 หนังสือภายนอก 3<br>ถึงสัง/ประกวศ/ระเบียน 6 |                                                                                                    |                  |                 |      |
| M 180/ กระบาย/ 25เกลา 0                      |                                                                                                    |                  |                 |      |

เมนูหนังสือเข้าจะแสดงหนังสือที่ส่งมาจากหน่วยงานอื่นๆ ที่อยู่ในระบบ โดยเรียงตามวันที่ หนังสือเข้า และแสดงหน้าละ 10 เรื่อง สามารถเลือกหนังสือเรื่องถัดไปจากแถบเลขหน้า

Page 1 of 2 (11 items) Prev 1 2 Next

ผู้ใช้งานสารถเลือกที่ปุ่ม "ไฟล์" 🗈 เพื่อแสดงไฟล์ที่ถูกแนบมาได้ และสามารถเลือกลบ หนังสือได้จากการกดปุ่ม "ลบ" 💶

| view | view | เรื่อง                                                                                                    | วันที              | สถานะ           |  |
|------|------|----------------------------------------------------------------------------------------------------|--------------------|-----------------|--|
|      |      | <mark>เอนส์สถ</mark> ัพย 0017.2/ว 711 จาก จังหวัดพะแมา<br>ขอแจ้งข้อมูลการพบเห็นหมึกสายวงฟ้า (Blue-ringed octopus) '                                                            | 18/1/2564 17:33:53 | อยู่ระหว่างเสนอ |  |
| 2    |      | ิงคลั ao 0603/ว 00295 จาก มหาวิทยาลัยนเรศวร<br>ขอความอนุเคราะห์ประชาสัมพันธ์โครงการประกวคออกแบบเอกลักษณ์เครื่องแต่งกายบุคลากร มหาวิทยาลัยนเรศวร ด้วยผ้าพื้นถิ่นพิษณุโลก        | 18/1/2564 17:33:10 | อยู่ระหว่างเสนอ |  |
|      |      | ี งกล้ _ พย 0016/ว46 จาก สำนักงานทาณิชย์จึงหวัดพะเยา<br>ขอความอนุเคราะห์การสั่งชื่อสัมโอ (พันธุ์ขาวโหญ) จังหวัดสมุทรสงคราม/                                                    | 18/1/2564 17:32:41 | อยู่ระหว่างเสนอ |  |
|      |      | . แกล้ ) ธว 0204.1/ว 303 จาก สำนักงานปลัดกระทรวงการอุดมศึกษา วิทยาศาสตร์ วิจัยและบรัดกรรม<br>ขอเชิญส่งข้อเสนอโครงการจัดงานสัปดาหวิทยาศาสตร์แห่งชาติ ส่วนภูมิภาค ประจำปี 2564 ' | 18/1/2564 17:31:49 | อยู่ระหว่างเสนอ |  |
|      |      | อานส์สะ ) พย.0009.1/951 จาก จึงหวัดพะเยา<br>สังคำสั่งแต่งตั้งคณะกรรมการกำหนดร่างขอมเขตของงาน (Terms of Reference : TOR) '                                                      | 18/1/2564 17:31:04 | อยู่ระหว่างเสนอ |  |

#### การค้นหา

สามารถค้นหาหนังสือได้จากช่องค้นหา โดยสามารถพิมพ์ชื่อเรื่องของหนังสือ วันที่ เลขที่ อ้างอิงและหน่วยงานต้นเรื่องในการค้นหาได้

| Enter text to search |
|----------------------|
|                      |

#### เมนู "Filter"

การการเลือกแสดงหนังสือแต่ละสถานะสามารถกดเลือกแสดงหนังสือได้จากเมนู"Filter"

| 💙 🍄 กล่องปฏิบัติงา | "ทั้งหมด" เลือกแสดงหนังสือจากหน่วยงานทั้งหมด                   |
|--------------------|----------------------------------------------------------------|
| ทั้งหมด            | "ยังไม่ได้อ่าน" घ เลือกแสดงหนังสือที่ยังไม่ได้เปิดอ่านทั้งหมด  |
| ยังไม่ได้อ่าน      | "อ่านแล้ว" 😐 เลือกแสดงหนังสือที่เปิดอ่านแล้วอ่านทั้งหมด        |
| อ่านแล้ว           | "ดำเนินการเสร็จสิ้น" 🗹 เลือกแสดงหนังสือที่ดำเนินการแล้วทั้งหมด |
| ดำเนินการเสร็จสิ้น | "หนังสือภายใน" เลือกแสดงหนังสือภายในทั้งหมด                    |
| หนังสือภายใน       | "หนังสือภายนอก" เลือกแสดงหนังสือภายนอกทั้งหมด                  |
| หนังสือภายนอก      | "รายการที่ลบ" เลือกแสดงรายการที่ลบทั้งหมด                      |
| รายการที่ลบ        |                                                                |

## "รายการที่ลบ"

แสดงหนังสือที่ทำการลบทั้งหมด โดยหน้านี้สามารถทำการกู้คืนหนังสือที่ลบได้โดยการเลือกเมนู "กู้ไฟล์" 🧖 เพื่อเปลี่ยนหนังสือเป็นสถานะปกติ

| view | view | เรื่อง                                                                                                    |
|------|------|----------------------------------------------------------------------------------------------------|
|      | ø    | ต่วนที่สุด พย 0019.1/ว 637 จาก จังหวัดพะเยา<br>การประชุมคณะทำงานสนับสนุนการพัฒนาเศรษฐกิจฐากรากและประชารัฐจังหวัดพะเยา'                                |
|      | ជ    | ี ปกติ อว 0221.8/ว 408 จาก สำนักงานปลัดกระทรวงการอุดมศึกษา วิทยาศาสตร์ วิจัยและนวัตกรรม<br>ขอมอบ จดหมายข่าวอุดมศึกษารายสัปดาห์ ปีที่ 13 ฉบับที่ 566 ' |

### เมนู "กล่องปฏิบัติงาน"

เมนูกล่องปฏิบัติงานหมายถึงหนังสือที่ยังไม่เสร็จสิ้นกระบวนการเสนอหนังสือ หรือหนังสือที่ได้รับ มอบหมายโดยตรง

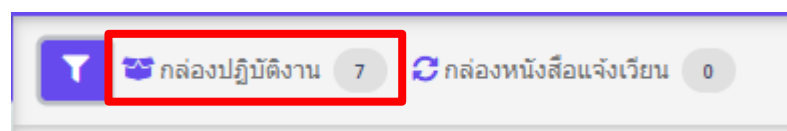

## เมนู "กล่องหนังสือแจ้งเวียน"

เมนูกล่องหนังสือแจ้งเวียนหมายถึงหนังสือที่มีการพิจารณาสั่ง การเสร็จสิ้นเพื่อแจ้งเวียนให้ทราบ

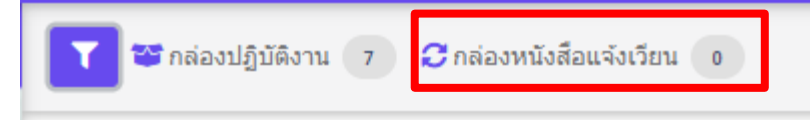

## เมนูเลือกตำแหน่งการปฏิบัติงาน

| ≡ UP-DMS                          |                              |                                                                                                    |                                                                           |                  |                                                                                                    |
|-----------------------------------|------------------------------|----------------------------------------------------------------------------------------------------|---------------------------------------------------------------------------|------------------|----------------------------------------------------------------------------------------------------|
| มางสาว อุณาโฒ อนุทันธ์<br>กองกลาง | T ខា កត់ឧงปฏิร<br>Enter text | รีอีงาน 1 Ornéองหนังสือแจ้งเรียน 0                                                                                    | กรณีที่มับริหารมีหลายต่าแหน่ง สามาร<br>เลือกตามต่าแหน่งการปฏิบัติงาน<br>- |                  | นางสาว อุณาโลม อนูทันธ์(หัวหน้าง 🔹<br>นางสาว อุณาโลม อนูทันธ์(หัวหน้า<br>งานธุรการ)<br>นางสาว อุณาโลม อนุทันธ์ |
|                                   | view view                    | เรื่อง                                                                                                    |                                                                           | วันที่           |                                                                                                    |
| 🙆 หนังสือภายใน 🛛 🛛 💿              | 8                            | ปคลื อว 8394(3)/497 จาก สำนักบริการวิชาการ มหาวิทยาลัยเชียงให<br>ขอนุญาตบุคลากรในสังกัดเข้าร่วมประชุมและเป็นวิทยากร ' | ni                                                                        | 4/2/2021 2:29 PM | 1น. สร่างหนึ่งสอ                                                                                               |
|                                   |                              | <b>บคล</b> ์ อว 7304/ว1396 จาก กองการเจ้าหน้าที่                                                                      |                                                                           | 4/2/2021 12-59 P | Mai อย่ระหว่างเฮนอ                                                                                             |

เมื่อเลือกแล้วระบบจะกรองหนังสือเข้าตามตำแหน่ง

## สร้างใบรับรองอิเล็กทรอนิกส์

| ≡ UP-DMS                                         |                                            |      |                                                                                                    |
|--------------------------------------------------|--------------------------------------------|------|----------------------------------------------------------------------------------------------------|
| 🖾 คำสั่ง/ประกาศ/ระเบียน 💿 *                      | Digital Signature                          |      |                                                                                                    |
| 📕 สร้างหนังสือ                                   |                                            | 1    |                                                                                                    |
| 👕 ถังขยะ                                         | สร้างใบรับรองอิเล็กทรอนิกส์/ลายเห็นดิจิตอล | -2   | แสดงไมร์บรองอิเล็กหรอบิกส์ <mark>สอนไมร้บรอง</mark>                                                                                                    |
| 🍺 ทะเบียนหนังสือส่ง                              | Choose File No file chosen                 | ตกลง | APJAC<br>approximations and a post file and a set on the set of the set of the |
| 🕞 ทะเบียนหนังสือรับ                              |                                            |      | in the rest of the rest of the  |
| 🛄 คำสั่ง/ประกาศ/ระเบียบ                          |                                            |      | 8                                                                                                    |
| 🐳 หนังสือถูกศึกลับ 🔹                             |                                            |      |                                                                                                    |
| 🕼 ดังค่า 🗸                                       |                                            |      |                                                                                                    |
| ตั้งค่าทางเดินเอกสาร<br>ใบรับรองอิเล็กทรอนิกส์ 🚺 |                                            |      |                                                                                                    |
| มอบหมายสิทธิปฏิบัติงาน<br>แทน                    |                                            |      |                                                                                                    |
| แจ่งเตือนผ่านไลน์<br>จัดการผู้ใช้งาน             |                                            |      |                                                                                                    |
|                                                  | ¥. 0                                       | ب    |                                                                                                    |

1.เลือกเมนูตั้งค่า/ใบรับรองอิเล็กทรอนิกส์

2.กดสร้างใบรับรองอิเล็กทรอนิกส์ และลายเซ็นดิจิตอล

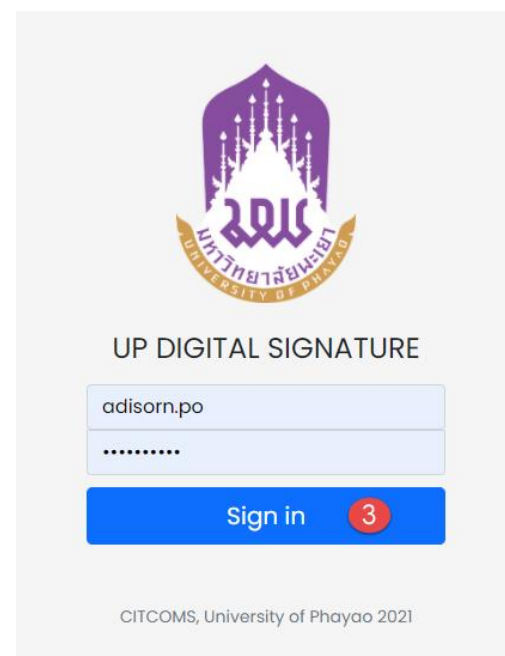

3.จะเข้าสู่ระบบสร้างใบรับรองอิเล็กทรอนิกส์

| หน้าหลัก <b>ตร้างสะเข้นต์สีจิตอด</b> ภาหลายเข็นต์ อู่มีอการใช้งาน ออกจากระบบ                                                                                                    |
|----------------------------------------------------------------------------------------------------|
|                                                                                                    |
| CREATE DIGITAL ID                                                                                                    |
| กรุณาตรวรสอบจี่อนละ Email ของท่านให้ถูกต้อง!!<br>หากซ้อของท่านไปถูกต้องตรบก้าน กรุณาติตสองานกองการเจ้าหน้าที่ เพื่อทำการปรับปรุงข้อมูด<br>Name:<br>Adisorn Phonsupharak<br>Email:<br>adisorn.po@up.ac.th |
| Enter Password                                                                                                    |
| Confirm Password ***vike/nerrifersuersunonr/s 6 #bliner austanzuluk/auk/blauk/blauk/s/lag/ i #1; #sue I #1; ausdinersRev I #1 Create 6                                                                   |

## 4.ทำการตั้งรหัสผ่านและยืนยันรหัสผ่าน ของใบรับรองอิเล็กทรอนิกส์

5.กดปุ่ม <sup>Creote</sup> เพื่อทำการสร้างใบรับรอง

|                                                                                                    | หน้าหลัก                 | สร้างลายเช็นต์ดิจิตอล | ภาพลายเซ็นต์ | คู่มือการใช้งาน | ออกจากระบบ |
|----------------------------------------------------------------------------------------------------|--------------------------|-----------------------|--------------|-----------------|------------|
|                                                                                                    |                          |                       |              |                 |            |
| ข้อแนะนำ                                                                                                    |                          |                       |              |                 |            |
| 1. ท่านสามารถอัพโหลดภาพลายเซ็นด์ที่มีอยู่แล้ว โดยใช้ในส่วนของ Upload Signature<br>2. หรือท่านสามารถออกแบบลายเซ็นด์ได้ในส่วนของ Draw your signature (หมายเหตุ: ค | วรใช้ผ่าน Browser เช่น G | }oogle Chrome, Micro  | soft Edge)   |                 |            |
| UPLOAD SIGNATURE<br>เลือกไฟล์รูปภาพสายเซ็มส์ .JPG หรือ .PNG เท่านั้น<br>Choose File No file chosen<br>Upload File<br>DRAW YOUR SIGNATURE                        | 5                        |                       |              |                 |            |
| Save Clear                                                                                                    |                          |                       |              |                 |            |

6.ทำการอัพโหลดลายเซ็น หรือ เขียนลายเซ็น

|                                                                                                    | หน้าหลัก                     | สร้างลายเซ็นต์ดิจิตอล                               | ภาพลายเซ็นต์                 | คู่มีอการใช้งาน | ออกจากระบบ |
|----------------------------------------------------------------------------------------------------|------------------------------|-----------------------------------------------------|------------------------------|-----------------|------------|
|                                                                                                    |                              |                                                     |                              |                 |            |
| ชั้นตอนการสร้าง DIGITAL SIGNATURE                                                                                                    |                              |                                                     |                              |                 |            |
| 1. ทำการดาว์นโหลดไฟล์ CA Certificate<br>2. คลิกที่เมนู สร้างลายเซ็นต์ดิจิตอล โดยกำหนดรหัสผ่านสำหรับการสร้างไฟล์ Digital ID จากนั้นทำการดา<br>3. ทำการอัฟโหลดลายเซ็นต์ของท่าน หรือ สร้างลายเซ็นต์ผ่านระบบ UP Digital Signature<br>4. สามารถดูรายละเอียดวิธีการใช้งานลายเซ็นต์ดิจิตอลได้ที่เมนู "คู่มือการใช้งาน" หรือ คลิกที่นี่<br>*มีปัญหาในการใช้งานติดต่อ งานพัฒนาระบบสารสนเทศ ศูนย์บริการเทคโนโลยีสารสนเทคและการสื่อสาร | าวน์โหลดไฟล์<br>r Email: dev | Digital ID ไว้ยังเครื่องคอ<br>.citcoms@up.ac.th หรื | มพิวเตอร์<br>อ หมายเลขโทรศัพ | ท์ภายใน 2348    |            |
| 1. CA CERTIFICATE<br>ทำการดาว์นโหลดไฟล์ CA Certificate<br>>> Download File C                                                                                                    | CA Certifica                 | te «                                                |                              |                 |            |
| 2. YOUR DIGITAL ID<br>ทำการดาวน์โหลดไฟล์ Digital ID และทำการติดตั้ง<br>>> Download Fik                                                                                                    | e Digital ID                 | ≪-7                                                 |                              |                 |            |
| 3. YOUR SIGNATURE<br>รูปแบบลายเซ็นต์ของท่าน                                                                                                    | 1                            |                                                     |                              |                 |            |
| Lh.                                                                                                    |                              |                                                     |                              |                 |            |

# 7.ทำการดาวน์โหลดใบรับรองอิเล็กทรอนิกส์ จะได้ไฟล์ใบรับรองอิเล็กทรอนิกส์ .p12

| 💿 Save As                                                                                                    |                  |                      |              |                |                   |                             |                        | ×                    |
|----------------------------------------------------------------------------------------------------|------------------|----------------------|--------------|----------------|-------------------|-----------------------------|------------------------|----------------------|
| $\leftarrow$ $\rightarrow$ $\checkmark$ $\uparrow$ $\blacksquare$ > This PC > Desktop >                                                                                                    |                  |                      |              |                | ~                 | ඊ Search I                  | Desktop                | Q                    |
| Organize 🔻 New folder                                                                                                    |                  |                      |              |                |                   |                             | [                      | . • 🕄                |
| This PC  SD Objects  Desktop                                                                                                    | mcq              | New folder           | New folder   | New folder     | OTT               | REGISTER                    | Sign                   | superSoom            |
| Documents Downloads Music Pictures                                                                                                    | superSoom<br>(2) | timut #              | (2)<br>upweb | (3)<br>กรุงไทย | กษากลาง<br>25กม63 | ตุณอดิสร แล<br>ศุกรักษ์ (1) | <b>มา</b><br>งานตัดต่อ | งานเอกสาร<br>กองกลาง |
| Videos           2         Sign (\\10.209.10.40\\share) (B:)           4         Local Disk (C:)           7         postal (\\10.209.10.40\\share) (D:)           2         soci (\\10.209.10.40\\share) (D:) | ทดสอบไฟล์        | โบร์บรอง<br>ใบรับรอง | 52           |                |                   |                             |                        |                      |
| C (F:)<br>Local Disk (G:)<br>Local Disk (H:)                                                                                                    |                  |                      |              |                |                   |                             |                        |                      |
| <ul> <li>Stock_ (\\10.209.10.40\share) (i:)</li> <li>Nurse (\\10.209.10.40\share) (i:)</li> <li>reserve_room (\\10.209.10.40) (K:)</li> <li>doga (\\10.209.10.40) (L:)</li> </ul>                              |                  |                      |              |                |                   |                             |                        |                      |
| 🛫 doga63 (\\10.209.10.40) (M:)<br>🛫 reserve_room_energy (\\10.209.10.40) (N:)                                                                                                    | ~                |                      |              |                |                   |                             |                        |                      |
| File name: adisorn.po@up.ac.th.p12<br>Save as type: Personal Information Exchange (*.p12                                                                                                    | )                |                      |              |                |                   |                             |                        |                      |
| ∧ Hide Folders                                                                                                    |                  |                      |              |                | 8-                | Si                          | ive                    | Cancel               |

| Digital Signature                  |              |  |
|------------------------------------|--------------|--|
| อัพโหลดใบรับรองอิเล็กหรอนิกส์ และเ | ยเซ็นดิจิตอล |  |
| Ch 9 File No file chosen           | ตกลง         |  |
|                                    |              |  |

9.กลับมาที่ระบบ UP-DMS อีกครั้ง ให้ทำการกดปุ่ม <sup>Choose File</sup> เพื่อทำการอัพโหลด ใบรับรองเข้าสู่ระบบ UP-DMS

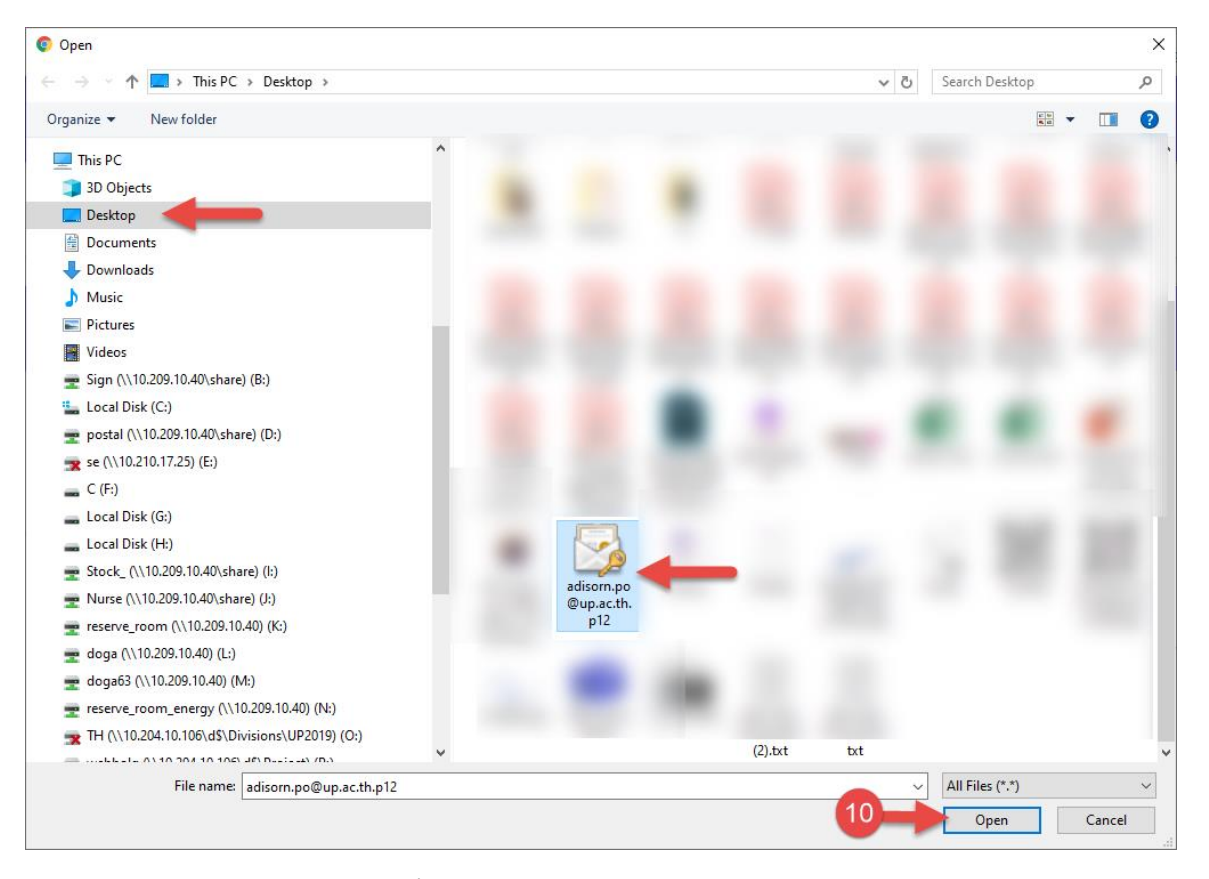

10.ทำการเลือกไฟล์.p12ที่ดาวน์โหลดมา แล้วกด Open

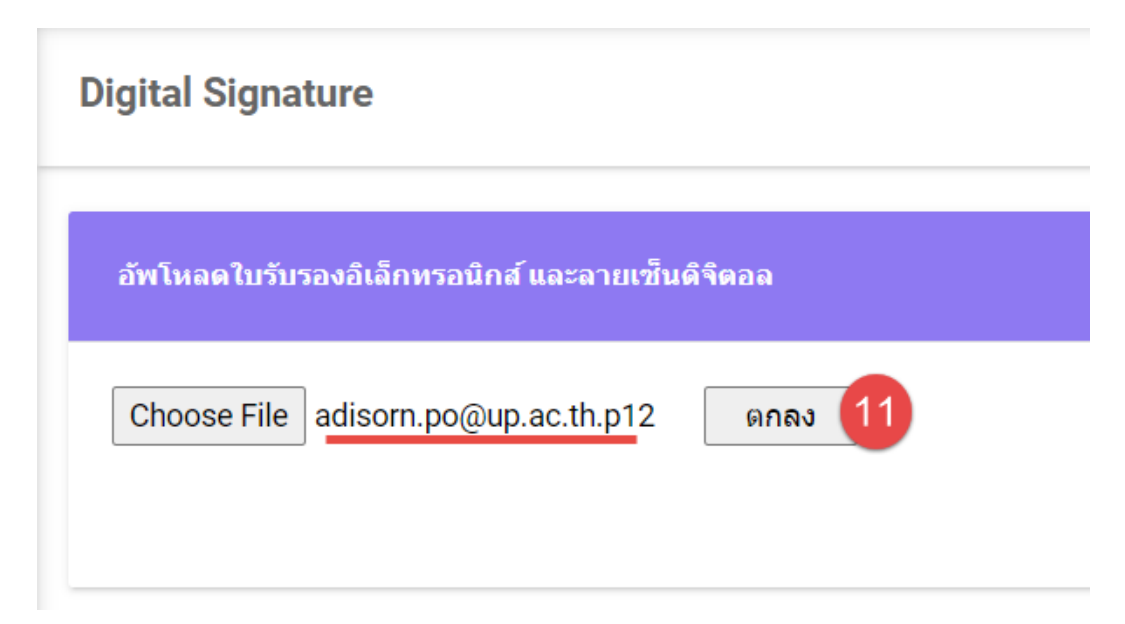

11.กดปุ่มตกลง เป็นอันเสร็จสิ้น

#### การพิจารณาหนังสือ

#### การดำเนินการหนังสือ

เมื่อมีหนังสือเข้า หนังสือจะปรากฏในหน้าหนังสือเข้า 🗦 💷 💿

| 0                                 | 🍸 📽 กล่องปฏิบัติงาน 🔹 📿 กล่องหนังสื่อแจ้งเวียน 🔹                                                                                                    |                    | นางสาวอุณาโลม อนุท่ | พันธ์(หัวหน้าธุ: |  |  |
|-----------------------------------|----------------------------------------------------------------------------------------------------|--------------------|---------------------|------------------|--|--|
| บางสาวอุณาโลม อนุพันธ์<br>กองกลาง | งสาวสุณาโอม อมุรันธ์<br>กองกอาง                                                                                                    |                    |                     |                  |  |  |
|                                   | view view เรื่อง                                                                                                    | วันที              | สถานะ               | ไฟล์             |  |  |
| 🗏 หนังสือเข้า 🔹                   | ปกต์ จาก กองกลาง<br>ขอแจ้งมติรายงานการประชุมคณะกรรมการบริหารมหาวิทยาลัยพะเยา ครั้งที่ ๓๗ (๑๖/๒๕๖๓)                                                             | 21/1/2564 11:15:57 | สร้างหนังสือ        |                  |  |  |
| 📭 สร้างหนังสือ                    | อายาร์ และบริเพลาะ 2021.8/3 821 จาก สำนักงานปลีอกระทรวงการอุลมศึกษา วิทยาศาสตร์ วิจัยและนวัตกรรม<br>ขอมอบจุดหมายข่าวอุดมศึกษารายสัปดาห์ ปีที่ 13 ฉบันที่ 567 ' | 21/1/2564 9:00:50  | สร้างหนังสือ        | B                |  |  |
| 😂 ตั้งค่า >                       | 📧 🚺 (ขคลิ) หน่อ.64/ว0026 จาก ที่ประชุมอธิการบดีแห่งประเทศไทย<br>ขอเชิญส่งข้อเสนอโครงการจิดงานสัปดาหวิทยาศาสตร์แห่งชาติ ส่วนภูมิภาค ประจำปี 2564 *              | 19/1/2564 17:05:16 | สร้างหนังสือ        | ß                |  |  |
| 🖅 ออกจากระบบ                      | ปี เมละ พย 0009.2/1063 จาก จังหวัลพะเยา<br>ขอความอนุเคราะหวัทยากร่                                                                                             | 19/1/2564 16:44:39 | สร้างหนังสือ        |                  |  |  |
|                                   | โป้ แต่ส) ลว 8392(4)/ว 79 จาก มหาวิทยาลัยเชื่อรไหม่<br>ขอความอนุเคราะที่ประชาสัมพันธ์การสรรหาคณบดีคณะนิติศาสตร์ มหาวิทยาลัยเชี่ยงใหม่                          | 19/1/2564 16:42:25 | สร้างหนังสือ        | B                |  |  |

# คลิ๊ก 🎴 เพื่อเปิดหนังสือ จากนั้นโปรแกรมจะแสดงหน้าจอดำเนินการเอกสาร

|                                                       | 🕲 ຍ້ອນກຄັນ 🛧 ລາຍເຫັ້ນ 🎛 ພ້ອກວາມ                                                                                                    | 🚨 เสนอ       | 📿 กู้ไฟล์เอกสาร                           | <b>C'</b> ສ່ວຄົນ |                    |                       |                 |           |
|-------------------------------------------------------|----------------------------------------------------------------------------------------------------|--------------|-------------------------------------------|------------------|--------------------|-----------------------|-----------------|-----------|
| -                                                     | la la la la la la la la la la la la la l                                                                                                    | ขอแจ้งมติร   | รายงานการประชุมด                          | าณะกรรมการ       | บริหารมหาวิทยาลัยท | เะเยา ครั้งที่ ต๗ (ดง | /๒๕๖๓)          |           |
| นางสาวอุณาโลม อนุพันธ์<br>กองกลาง                     | มันทึกข้อความ                                                                                                    |              | เฉขหนังสือ : DDS-2<br>ชั้นความเร็ว : ปกติ | 2020/1022        |                    |                       |                 |           |
|                                                       | หน่วยงาน กองกลาง งานประชุมและพิชีการ โทร. ๑๐๑๙                                                                                                    |              | วันที่หนังสือ : 14 มกร                    | ราคม 2564        |                    |                       |                 |           |
| 🗏 หนังสือเข้า 🛛 🤊                                     | ที่วันที่                                                                                                    |              | จาก : คณะเก                               | เษตรศาสตร์และห   | เร้พยากรธรรมช      |                       |                 |           |
|                                                       | เรื่อง รอกัสมแข้มให้สิ่งที่ออรรมที่เส่าข้อสไรขอ้าโมนไรของ เพราะ                                                                                                  |              | เจ้าของเรื่อง :                           |                  |                    |                       |                 |           |
| 🚹 สร้างหนังสือ                                        |                                                                                                    |              | E 10110 :                                 |                  |                    |                       |                 |           |
|                                                       | เรยน คณะ/วทยาลยภายงศูนย                                                                                                    | i            | tag .                                     |                  |                    |                       |                 | i         |
| 🕼 ตั้งค่า >                                           | ตามมดีที่ประชุมคณะกรรมการบริหารมหาวิทยาลัยพะเยา ครั้งที่ «⇔(๑๙ฅ๓๕๖๓)                                                                                             |              |                                           |                  |                    |                       |                 |           |
|                                                       | เมษรรมองคารท 5 ศุลาคม ๒๔๖๑ ระเบยบราระท ๔.๒.๑ เรอง ขยอมุมคบภูทมาขารรมรมสาคญ<br>ประจำโดประบาณ ๒๙๖๙ ที่ประชมมีมติรับทรายปัติหมือกรรมรับสำคักประจำโดประบาณ ๒๙๖๙ นั้น | 🗢 ເວກສາຣແນ   | เป - ดันฉบับ   เอกสารอื่นๆ                | ٩                |                    |                       |                 |           |
| ตำแหน่ง : หัวหน้าธรการ                                | กรงกลาง งานประชบและพิธีการ จึงของวิณนตั้งไม้พินก็จกรรมวันสำคัญประ                                                                                                | 🖹 ทางเดื     | นเอกสาร                                   |                  |                    | แสดงทั้งหม            | ด แสดงภายใ      | นหน่วยงาน |
| ชื่อ : นายนวพล ธุระเสร็จ<br>เวลาเริ่ม :25 มกราคม 2564 | งบประมาณ ๒๔๖๙ (เข้าร่วมกับจังหวัดพะเขา) และปฏิทินกิจกรรมวันสำคัญประจำปังประมาณ ๒๔๖๙                                                                              | ชื่อ         |                                           | สถานะ            | หมายเหตุ           | วันที่หนังสือเข้า     | วันที่บันทึก    | ไฟล์แนบ   |
| สิ้นสุด : 27 มกราคม 2564                              | (ภายในมหาวิทยาลัยพะเยา) รายละเอียดปราญดามเอกสารที่แนบมาพร้อมนี้                                                                                                  | 🖲- 🗸 นายอดัง | ts ผลศุกรักษ์(นายอดิสร ผลศุ               | ( เสนอต่อ        |                    | 14/1/2564 11:46       | 25/1/2564 15:22 |           |
| ດວນສື່ນເຮັ                                            | จึงเรียนมาเพื่อโปรดทราบ                                                                                                    | - 🔶 uns      | เสาวอุณาโลม อนุพันธ์(หัวหนั               | อังไม่ได้อ่าน    |                    | 25/1/2564 15:22       |                 |           |
| LIGHNING                                              |                                                                                                    | - 🖂 un       | ຈດໄຊຣິດາ ນ່າວນ່ານ(ຜູ້ວ່ານວຍຄາ             | ซังไม่ได้อ่าน    | ערענה              |                       |                 |           |
|                                                       |                                                                                                    | - 🔤 un       | ยนวทล คระเสร็จ                            | อังไม่ได้อ่าน    | 220122             |                       |                 |           |
| 🗩 ออกจากระบบ                                          |                                                                                                    |              | งสาวน่าฝน รัตนพระ                         | ธงไม่ได้อ่าน     |                    |                       |                 |           |
|                                                       | (นางณัฐชิดา ชาวนาน)                                                                                                    |              | ยเสมอ ดาน่อย                              | องามเดอาน        | autio              |                       |                 |           |
|                                                       | พิณารอยงายงง                                                                                                    | 🔛 LA         | ขนวทล คระเสริจ                            | องามเดือาน       |                    |                       |                 |           |

- ปุ่ม 🞯 ของกลับ เพื่อย้อนกลับไปหน้าหนังสือเข้า
- ปุ่ม 🔭 แพื่อกรณีที่มีการลงนาม
- ปุ่ม 🏧 เพื่อกรณีที่มีการแก้ไขหรือต้องการเขียนข้อความเพิ่มเติมลงในเอกสาร
- ปุ่ม ▲๛ เพื่อเสนอตามทางเดินเอกสาร โปรแกรมจะแสดงแถบส่งถึง และชื่อผู้รับตามทางเดิน เอกสาร
- ปุ่ม ∽ึงไฟต์เอกสาร เพื่อกู้ไฟล์เอกสาร ก่อนหน้าที่จะมีการดำเนินการ

| 📃 สงถึง                                              |  |
|------------------------------------------------------|--|
| <b>ถึง</b> : นาง ณัฐธิดา ชาวน่าน(ผู้อำนวยการกองกลาง) |  |
| ข้อความแนบท้าย<br>:                                  |  |
| ส่งถึง 💌 ปิด                                         |  |
| ปุ่ม 📥 เพื่อแสตมป์ข้อความบนเอกสาร                    |  |
| ปุ่ม 🚺 🕺 เพื่อส่งหนังสือต่อตามทางเดินเอกสาร          |  |

ปุ่ม <sup>เป</sup>ิ เพื่อปิดแถบส่งถึง

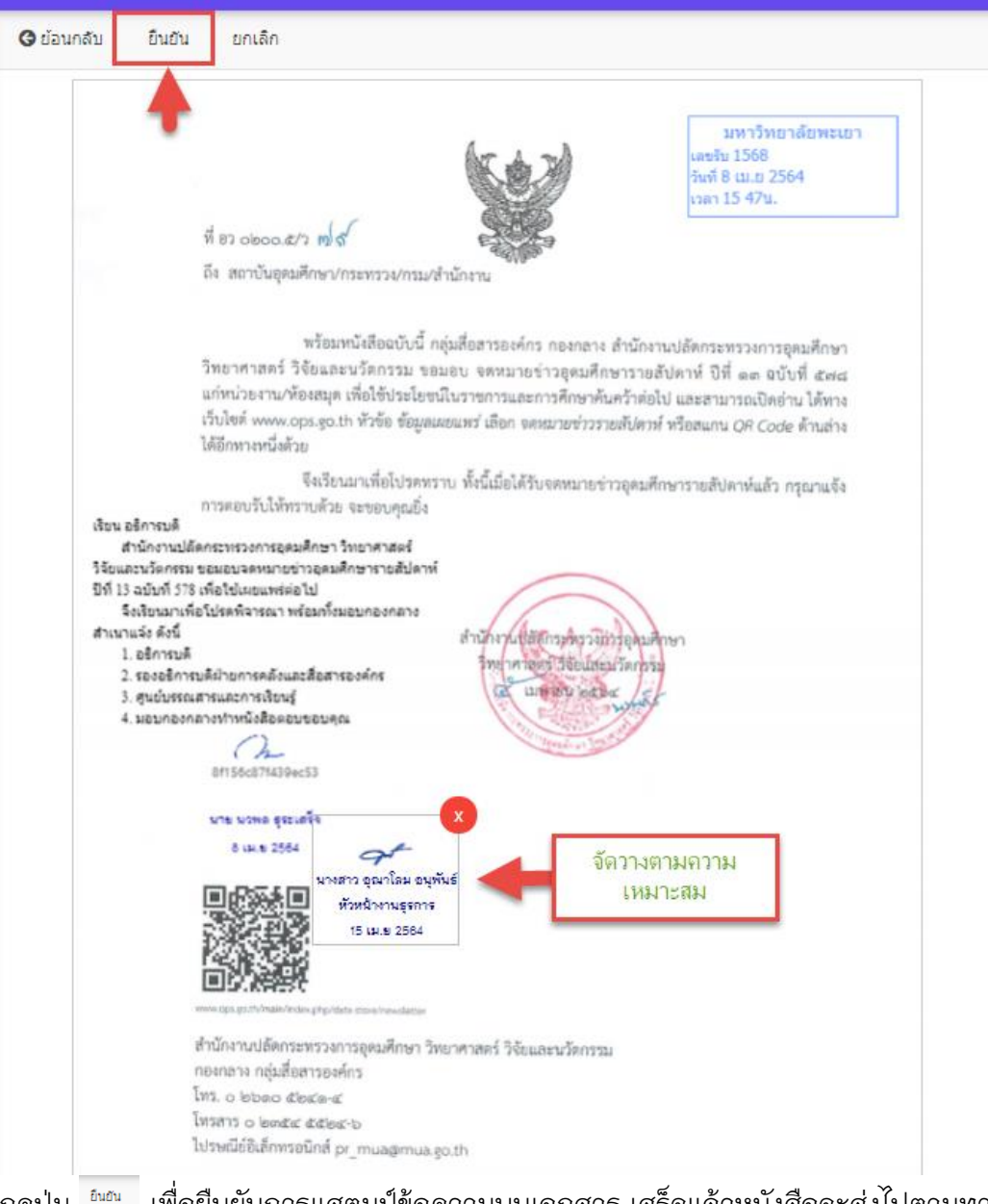

กดปุ่ม 🔤 เพื่อยืนยันการแสตมป์ข้อความบนเอกสาร เสร็จแล้วหนังสือจะส่งไปตามทางเดิน เอกสารตามที่ต้นทางได้ตั้งค่าอัตโนมัติ

#### การพิจารณาลงนาม

คลิ๊ก 🖻 เพื่อดูรายละเอียดเอกสาร จากนั้นโปรแกรมจะแสดงหน้าเอกสาร

คลิ๊ก 🎴 เพื่อเปิดหนังสือ จากนั้นโปรแกรมจะแสดงหน้าจอดำเนินการเอกสาร

|                               | G הפתואת שימות ל שפאנשו                                                                                                    | -    | เสมอ 🖸 เพลเอกส                 | ь Сарил                        |                        |                   |                 |           |
|-------------------------------|----------------------------------------------------------------------------------------------------|------|--------------------------------|--------------------------------|------------------------|-------------------|-----------------|-----------|
|                               |                                                                                                    | ขอ   | แจ้งมติรายงานการปร             | ะชุมคณะกรรมการ                 | รบริหารมหาวิทยาลัยพะเย | า ครั้งที่ ต๗ (๑' | ഉ/ഇപ്പോല)       |           |
| นางณัฐธิดา ชาวน่าน<br>กองกลาง | บันทึกข้อความ                                                                                                    |      | เลชหนังสือ :<br>ชั้นความเร็ว : | ปกติ                           |                        |                   |                 |           |
|                               | หน่วยงาน กรงกลาง งานประชุมและพิธีการ โทร. ๑๐๑๙                                                                                                    |      | วันที่หนังสือ :                | 21 มกราคม 2564                 |                        |                   |                 |           |
| 🗏 หนังสือเข้า 🦻 🤋             | ที่วันที่                                                                                                    |      | จาก :<br>เจ้าของเรื่อง :       | กองกลาง<br>นายอดิสร ผลศุภรักษ์ |                        |                   |                 |           |
| ∓ สร้างหนังสือ                | <b>เรื่อง</b> <u>ขอเวียนแจ้งปฏิทีนกิจการรมวันสำคัญประจำปีงบประมาณ ๒๙๖๙</u>                                                                                                    |      | อ้างถึง :                      |                                |                        |                   |                 |           |
|                               | เรียน คณะภิทยาลัย/กอง/ทุนย์                                                                                                    |      | tag :                          |                                |                        |                   |                 |           |
| 🙄 ตั้งค่า >                   | ตามมลิที่ประชุมคณะกรรมการบริหารมหาวิทยาลัยหรอย ก.รังที่ แจ้ (๑๑๙๑๙๖๑)<br>เมื่อวันธุ์มหาวที่ 10 สุดาศม และเจต ระเบียบวาระที่ ๔.๒.๑. เรื่อง ของหมูมิไปไปที่มีปการมกับสำคัญ<br>เป็นชิวินธุ์เหตาว | •    | เอกสารแนบ - ตันฉบับ   เอก      | สารอื่นๆ                       |                        |                   |                 |           |
| ∋ ออกจากระบบ                  | บมรากงอบวงลาณ พระวะ ทบมะรุณและพร้อการ ถึงของโอนสาทอุบวงรากงอองสาม พระวะ ลง<br>กองกลาง งานประชุมและพิธีการ จึงของโอนจังปฏิทินกิจกรรงวันสำคัญประจำปี                                            | Ē    | ทางเดินเอกสาร                  |                                |                        | แสดงทั้งหว        | มด แสดงภายใ     | นหน่วยงาน |
|                               | งบประมาณ ๒๔๖๙ (เข้าร่วมกับจังหวัดพะเขา) และปฏิทินกิจกรรมวันสำคัญประจำปังบประมาณ ๒๔๖๙                                                                                                    |      | ชื่อ                           | สถานะ                          | иялагия                | วันที่หนังสือเข้า | วันที่บันทึก    | ไฟล์แนบ   |
|                               | (กายในมหาวิทยาลัยพะเขา) รายละเอียดปราญดามเอกสารที่แมบมาพร้อมนี้                                                                                                    | ė- • | 🗸 นายอดิสร ผลศุกรักษ์          | ເສນວດ່ວ                        |                        | 21/1/2564 9:06    | 21/1/2564 11:15 |           |
|                               | จึงเรียนมาเพื่อโปรดทราบ                                                                                                    |      | — 🗸 นางสาวอุณาโลม อนุพัน       | ธ์(หัวหน้ เสนอต่อ              |                        | 21/1/2564 11:15   | 21/1/2564 14:01 |           |
|                               |                                                                                                    |      | — 🛃 นางณัฐธิดา ชาวน่าน(ผู้อ    | ว่านวยกา อ่านแล้ว              | ลงนาม                  | 21/1/2564 14:01   |                 |           |
|                               |                                                                                                    |      | — 🔤 นายนวพล ธุระเสร็จ          | ยังไม่ได้อ่าน                  | ออกเสข                 |                   |                 |           |
|                               |                                                                                                    |      | — 🔤 นางสาวน้ำฝน รัดนพระ        | ยังไม่ได้อ่าน                  |                        |                   |                 |           |
|                               | (นางณัฐชีดา ชาวนาน)                                                                                                    |      | — 🔤 นายเสมอ ดาน้อย             | ยังไม่ได้อ่าน                  | ວນຸມັດີ                |                   |                 |           |
|                               | ผู้ข้านวยการกลงกลาง                                                                                                    |      | 🗖 🔤 นายนวพล ธุระเสร็จ          | อังไม่ได้อ่าน                  |                        |                   |                 |           |

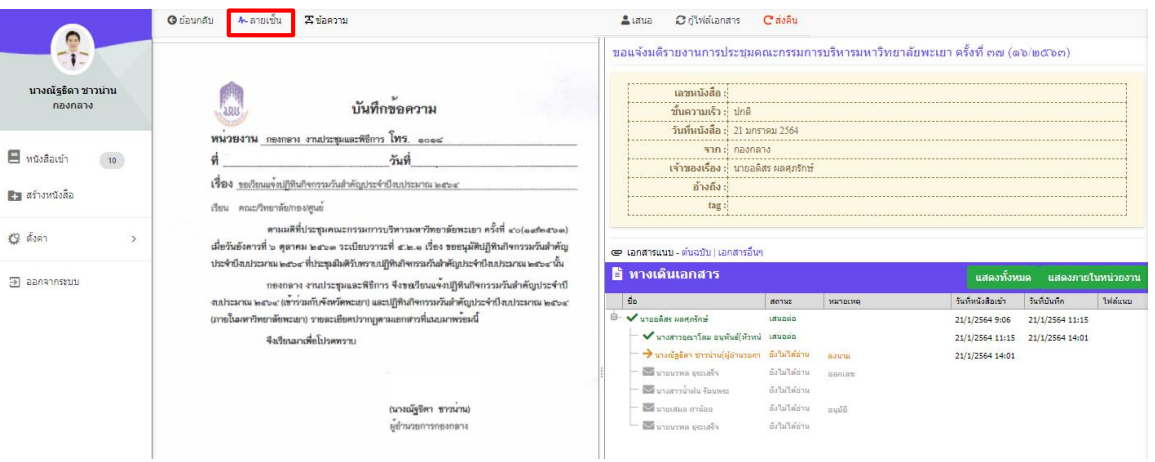

## ปุ่ม <sup>อึนอน</sup> เพื่อกดยืนยันการลงนาม

| มางณัฐริดา ชาวบ่าน<br>กองกลาง | © ย่อนกลับ ยนกับ ยกเล็ก<br>บันทึกข้อความ                                                                                                    | ขอแจ้งมดีรายงานการป<br>เลชหนังสือ :<br>ชั้นความเร็ว : | ระชุมคณะกรรมการบริหารมห<br>DDS-20201022<br>ปกติ | าวิทยาลัยพะเยา ครั้งที่ ๓๗ (ดง | ວ/២đີໂຈຕ)            |
|-------------------------------|----------------------------------------------------------------------------------------------------|-------------------------------------------------------|-------------------------------------------------|--------------------------------|----------------------|
|                               | NUCLICIA CONCERNMENTER                                                                                                    | วันที่หนังสือ :                                       | 14 มกราคม 2564                                  |                                |                      |
|                               | d - 2.d                                                                                                    | จาก :                                                 | คณะเกษตรศาสตร์และทรัพยากรธรร                    | มช                             |                      |
| 15 MAVABLE 1                  | ทวมท                                                                                                    | เจ้าของเรื่อง :                                       |                                                 |                                |                      |
| 🛤 สร้างหนังสือ                | <b>เรื่อง</b> ขอเวียนแข <sup>้</sup> งปฏิทินกิจกรรมวันสำคัญประจำปีงบประมาณ ๒๙๖๔                                                                                                    | อ้างถึง :                                             |                                                 |                                |                      |
|                               | เรียน คณะ/วิทยาลัย/กอง/ศูนย์                                                                                                    | tag :                                                 |                                                 |                                |                      |
| 🙄 ตั้งค่า >                   | ตามหลีที่ประชุมคณะการมการบริหารมหาวิทยาลัยทะเยา ครั้งที่ «cleadnets»)<br>เมื่อวันอังการที่ ๖ ดูลาคม ๒๔๖๓ ระเบียบวาระที่ ๕.๒.๑. เรื่อง ขออนุมัติบฏิทินทิทการหวัดสำคัญ<br>ประจำมือแประกวม ๒๕๖๔ ที่ประชุมมิตรับการบบฏิทินทิทกรหวัดสำคัญประจำปัดประกวน ๒๕๖๔ ก็ม | ເລກສາຮແນນ - ທັນຄນັນ   ເລ                              | กสารอื่นๆ                                       |                                |                      |
| ∋ ออกจากระบบ                  | กองกลาง งานประชุมและพิธีการ จึงขณวียนแจ้งไปฏิทินกิจกรรมวันสำคัญประจำปี                                                                                                    | 🗄 ทางเดนเอกลาว                                        |                                                 | แสดงทั้งหม                     | ด แสดงภายในหน่วยงาน  |
|                               | งบประมาณ ๒๙๖๙ (เข้าร่วมกับจังหวัดพะเขา) และปฏิทินกิจกรรมวันสำคัญประจำปึงบประมาณ ๒๙๖๙                                                                                                    | đa                                                    | สถานะ หมายเหตุ                                  | วันที่หนังสือเข้า              | วันที่บันทึก ไฟล์แนบ |
|                               | (ภายในมหาวิทยาลัยพะเยา) รายละเอียดปราญดามเอกสารที่แนบมาพร้อมนี้                                                                                                    | 🖻 🗸 นายอดิสร ผลสุภรักษ์(นายะ                          | อดีสรผลศุเสนอถ่อ                                | 14/1/2564 11:46                | 25/1/2564 15:22      |
|                               | จึงเรียนมาแพื่อโปรดทราบ                                                                                                    | — 🗸 นางสาวถุณาโลม อนุทั                               | กันธ์(หัวหน่ เสนอต่อ                            | 25/1/2564 15:22                | 25/1/2564 15:37      |
|                               |                                                                                                    | - 🔶 นางณัฐธิดา ชาวน่าน(ค                              | ู้อ่านวยกา ยังไม่ได้อ่าน ลงนาม                  | 25/1/2564 15:37                |                      |
|                               | Deven                                                                                                    | — 🔤 นายนวพล ธุระเสร็จ<br>— 🔤 นางสาวน้ำฝน รัดนพร       | ยังไม่ได้อ่าน ออกเลข<br>ยังไม่ได้อ่าน           |                                |                      |
|                               | (นางณัฐชิดา ขาวนาน)                                                                                                    | — 🔤 นายเสมอ ดาน้อย                                    | อังไม่ได้อ่าน อนุมัติ                           |                                |                      |
|                               | ผู้ย้ำนวยการกองกลาง                                                                                                    | 🗆 🔤 นายนวทล ธุระเสร็จ                                 | ยังไม่ได้อ่าน                                   |                                |                      |

ระบบจะถามว่าท่านต้องการลงนามในเอกสารต่อหรือไม่

| ตำเนินการต่อ                        |                |
|-------------------------------------|----------------|
| ท่านต้องการลงนามในเอกสารต่อหรือไม่? |                |
|                                     | ใช่ ไม่        |
|                                     | ר בזנגו רואגום |

ปุ่ม ங กรณี เมื่อต้องการลงนามบนเอกสารต่อ

ปุ่ม 🍱 กรณี ลงนามแล้วส่งต่ออัตโนมัติ

# การตั้งค่าการแจ้งเตือน

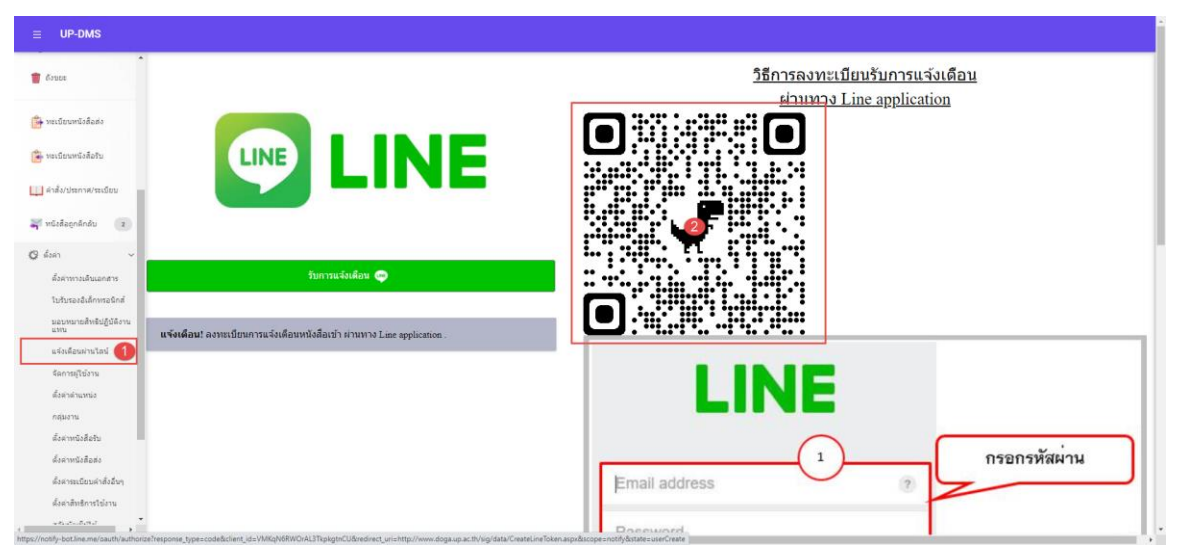

#### 1.เข้าเมนูแจ้งเตือนผ่านไลน์

2.น้ำมือเข้า Application LINE 💽 LINE

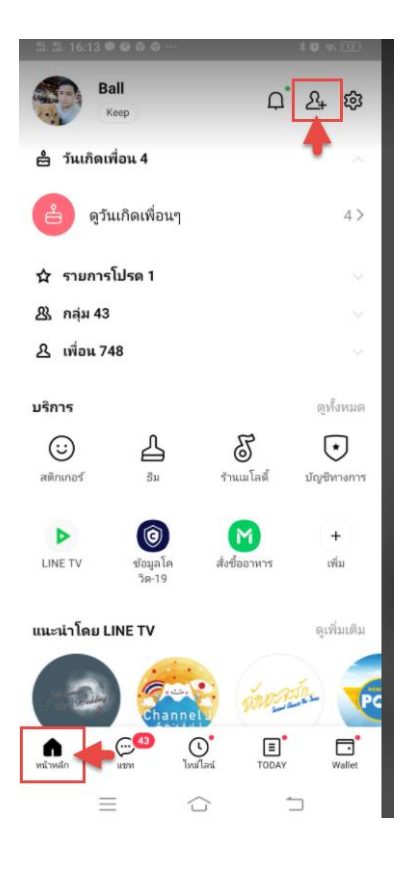

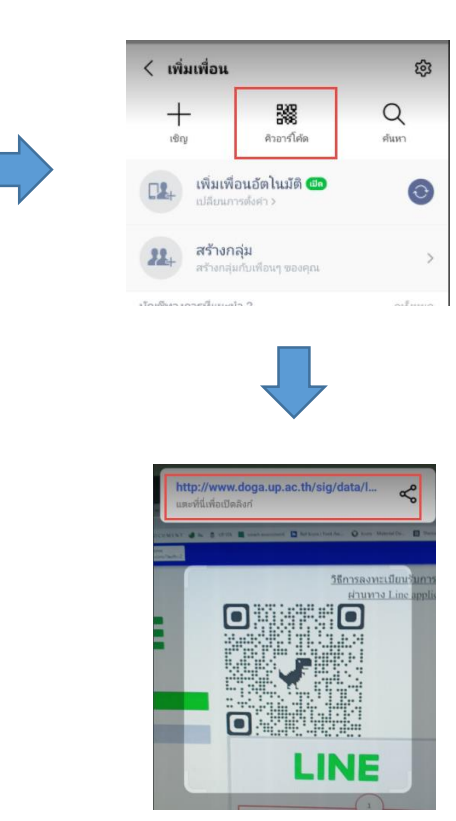

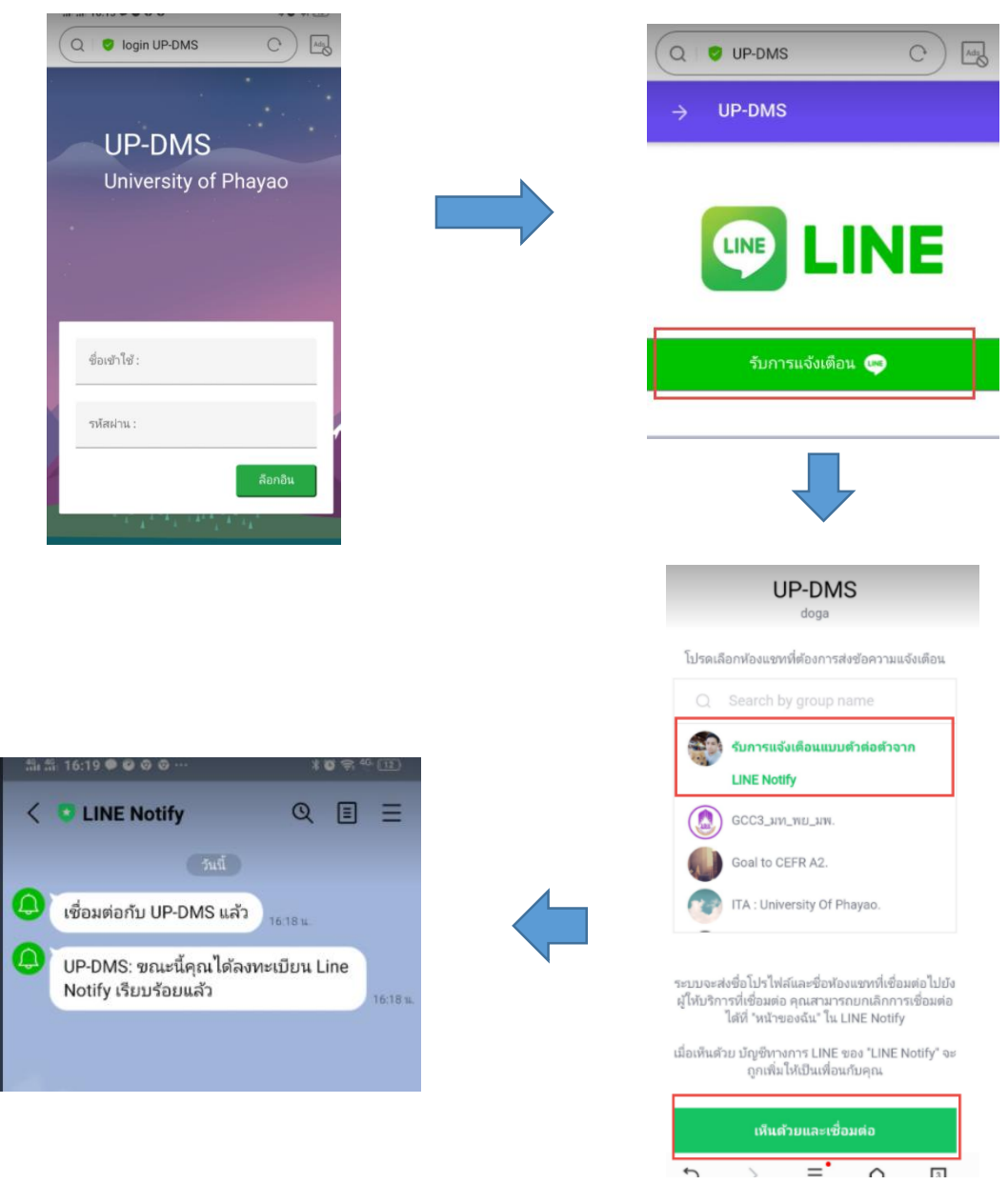

#### ทำการล็อกอินผ่าน smart phone ด้วย username ของมหาวิทยาลัยพะเยา